#### よくあるお問い合わせ

#### パスワードを忘れてしまった…パスワードの再設定方法は?

▶ ログイン画面で「パスワードを忘れた方はこちら」 をクリック!

ご登録のメールアドレスを入力し「メールを送信する」 ボタンをクリックすると、「パスワード再設定用 URL のご連絡 | メールが自動送付されます。

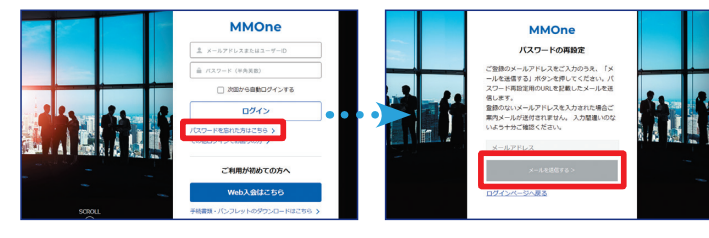

### MMOne ウェブサイトを利用したいが社内で ID 登録できる人がいない!

▶ ID のご登録は書面でもお手続きいただけます。 ウェブサイトより「MIZUHO Membership One 諸変更届 | を

ダウンロードいただき、ご記入のうえ、メールもしくは FAX にて MMOne 運営事務局までお送りください。

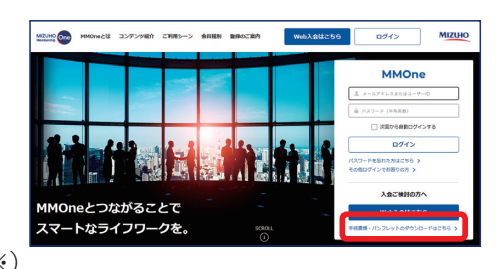

ログイン画面で「手続書類・パンフレットのダウンロードはこちら」 をクリック

⇒お手続書類「MMOne41 MIZUHO Membership One 諸変更届」(※)

#### 会員情報の変更方法が知りたい!

ユーザー区分が「代表者ユーザー」「窓口担当者ユーザー」の方

▶ ウェブサイトからお手続きいただけます。 ログイン後、1 「社内管理者 | ⇒ 2 「社内管理者向けページ | の [会員情報変更申請|をクリック

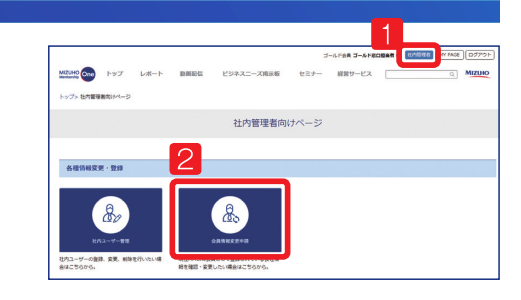

#### ユーザー区分が「管理者ユーザー」「一般ユーザー」の方もしくは ID のご登録がない方

#### ▶ 書面でのお手続きとなります。

上述のお手続書類「MMOne41\_MIZUHO Membership One 諸変更届」(※)をウェブサイトよりダウンロード いただきご記入のうえ、メールもしくは FAX にて MMOne 運営事務局までお送りください

※社名・代表者に関する変更は「代表者ユーザー|「窓口担当者ユーザー|の方よりウェブ申請いただくか、みずほ銀行 お取引部店までお申し出ください。

#### 「代表者ユーザー」「窓口担当者ユーザー」の登録状況を確認したい!

Dグイン後、1 [MY PAGE] ⇒ 2 [社内管理者情報ダウンロード] (代表者・窓口担当者・管理ユーザー)」の「社内管理者情報」を クリック

社内管理者の情報を CSV 形式にてダウンロードいただけます。

※ ID のご登録がない方は恐れ入りますが、MMOne 運営事務局まで お問い合わせください。

#### MMOne のパンフレットや手続書類をダウンロードしたい!

▶ ログイン画面で「手続き書類・パンフレットのダウンロード はこちら をクリック MMOne の紹介パンフレットやサービスガイド・お手続書類 をご覧いただけます。

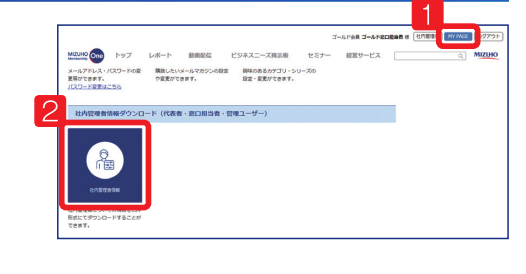

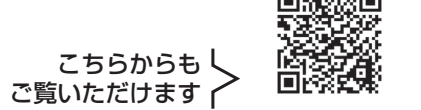

サービスガイド お手続書類

#### ともに挑む。ともに実る。 https://www.mmone.mizuho-fg.co.jp/ ΜΙΖΙΗΟ Q **MMOne** ムエムワン MMOneウェブサイトの ご案内 🔪 会員企業の従業員の方であれば 🦯 何名さまでも どなたでも MMOne 8つのおすすめサービス 人気のコンテンツを厳選! 〈みずほ〉が厳選した最新情報を多数掲載! G S 〈MIZUHO Membership One〉最大の イベントで交流を深めたい! Fole<sup>12</sup> Fole / 経営参考BOOK etc. MMOne トップセミナー 毎月1日、電子ブックの形で、幅広い情報を 一流の論者が講師陣として登壇。セ 網羅した会報誌を発刊しています。 ミナー終了後は〈みずほ〉各社の経 〈みずほ〉の調査レポート、ビジネス情報 営陣や役職員も参加する懇親会を開 海外情報や金融情報など、様々なカテゴリの最新レポートを 催しています。東京・名古屋・大阪・福岡 掲載しています(ホワイト会員の方もご覧いただけます)。 (それぞれ年一回)にて実施。 オリジナルコンテンツで社員研修や自己研鑽の一助に! G S いつでもどこでも視聴可能! G S MMOne 動画配信サービス Web版ビジネスビデオ・ライブラリー 思考を整理する自己対話のコツ 日標達成に 導くセルフコーチンク 幅広い分野で活躍中の方の 講演や実務に直結した能力 ただけます。約1,400タイトル 社員研修シスフラス アップ講座を続々追加中。 の中から、目的に合った研修ビ 隔月で公開収録も実施して デオをお探しください。 880742 0408710 3-929298 A&RC8 (865-808) います。(東京・定員あり) 書類作成の強い味方! 経営実務のお悩み解決! GS G S デジタル法令&文例ダウンロードサービス 経営相談サービス 契約書や規定、ビジネスレ 経験豊富なコンサルタントが弁護士・ MARCHINE STREET ターのひな型、申請書様式、 ana tana 公認会計士・税理士・社会保険労務士な Statistics Statistics Statistics イラスト素材などビジネス文 どの専門家のサポートを受けながら、 さまざまなご質問・ご相談を電話・来社 書作成に役立つアイテムを約 18,700 点取り揃えています。 などにより原則無料でお受けします。 |会員企業さま同士の交流のきっかけに! 🛛 🛚 🛛 取引先の動向チェック! G S ビジネスニーズ掲示板 国内企業信用調査サービス

帝国データバンクと東京商工リサーチの企業信用調査が 会員特別価格 22.000円(税込)\*でご利用いただけます。 ウェブサイトからのお申込みが可能です。

※新規調査(普通速度)の基本調査料

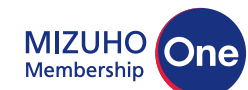

## みずほ銀行 みずほリサーチ&テクノロジーズ

お問い合わせ・

#### MIZUHO Membership One 運営事務局

TEL: 03-6808-9024 E-mail: infos@mizuho-rt.co.jp 受付時間:平日午前9時~午後5時 ただし、祝日・振替休日および事務局が指定する日はご利用いただけません 会員専用ウェブサイト: https://www.mmone.mizuho-fg.co.jp/

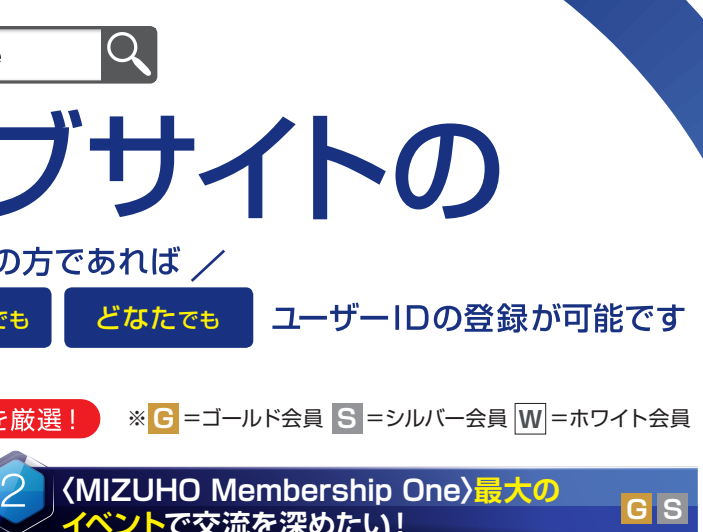

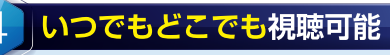

研修・自己啓発用ビジネスビデオがウェブ上でご視聴い 🚇 新入社員フォローアップ教育 🧠 9-2299-7世間高な46Lと94世間が見るです。 07日間無語お話しは今すべ!

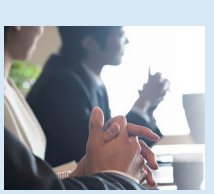

2万社を超す〈みずほ〉のお客 さま同士の出会いの場、「ビジネ スニーズ掲示板 | では、ウェブ上 に自社のニーズを登録したり、 自社にマッチするニーズの検索 ができます。

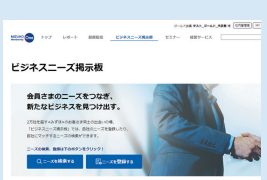

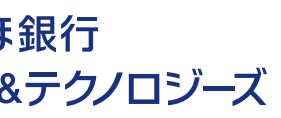

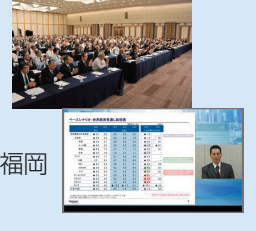

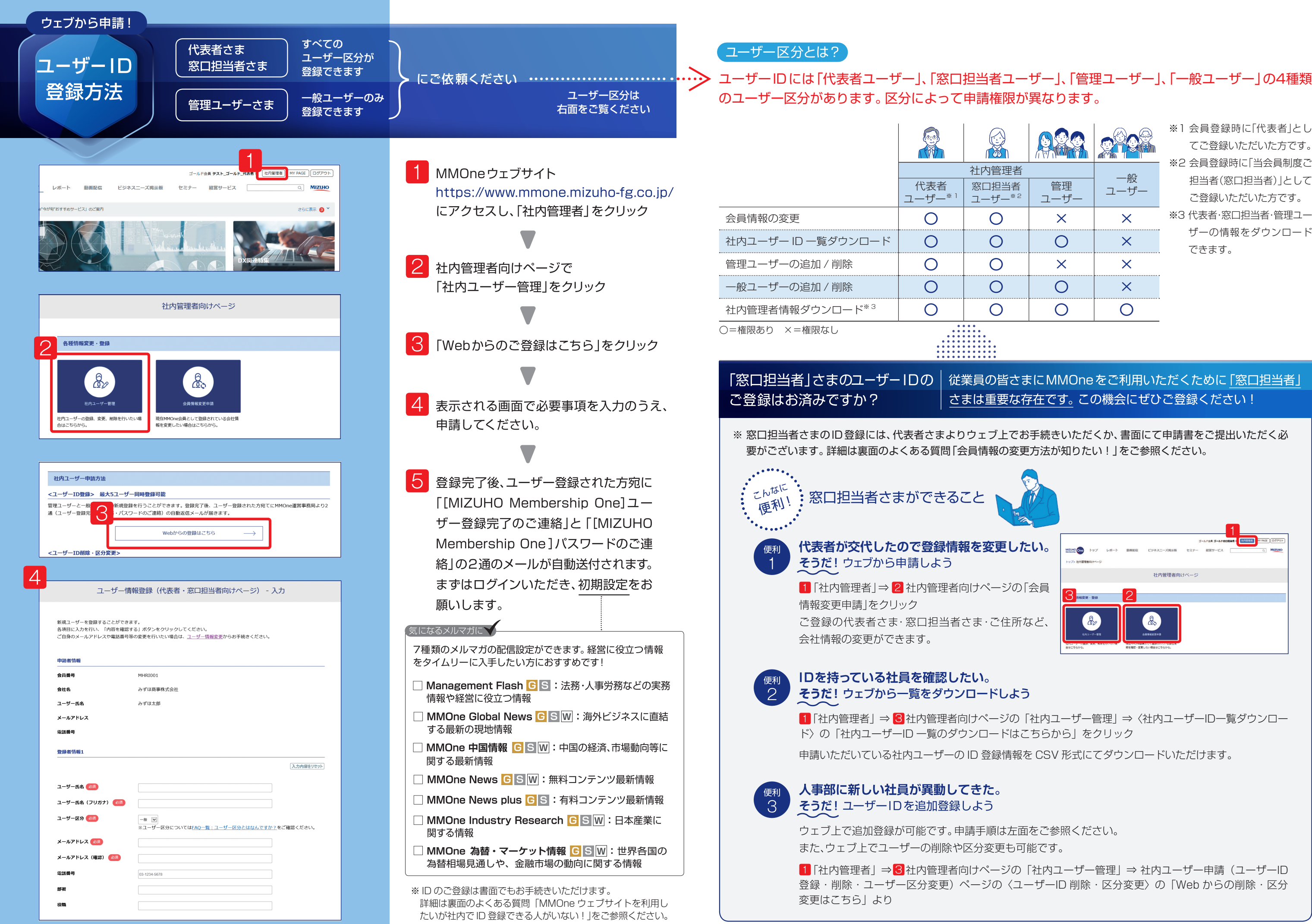

| 管理<br>  ユーザー | ー般<br>ユーザー |
|--------------|------------|
| ×            | ×          |
| 0            | ×          |
| ×            | ×          |
| 0            | ×          |
| 0            | 0          |

- ※1 会員登録時に「代表者」とし てご登録いただいた方です。
- ※2 会員登録時に「当会員制度ご 担当者(窓口担当者)|として ご登録いただいた方です。
- ※3 代表者·窓口担当者·管理ユー ザーの情報をダウンロード できます。

# 従業員の皆さまにMMOneをご利用いただくために「窓口担当者」 さまは重要な存在です。この機会にぜひご登録ください! t ( REPORT OF MIZUHO One トップ レポート 社内管理者向け 1「社内管理者」⇒3社内管理者向けページの「社内ユーザー管理」⇒〈社内ユーザーIDー覧ダウンロー 1 「社内管理者」⇒3 社内管理者向けページの「社内ユーザー管理」⇒ 社内ユーザー申請(ユーザーID 登録・削除・ユーザー区分変更)ページの〈ユーザーID 削除・区分変更〉の「Web からの削除・区分